# Experience the IEEE *Xplore®* Digital Library Get Started with the New Search History<sup>BETA</sup>

### www.ieee.org/ieeexplore

### Sign in using your IEEE Account

- Go to the SIGN IN link in the right corner of the page.
- Enter your free IEEE ACCOUNT sign-in information or choose the CREATE ACCOUNT link to obtain an account. Note: IEEE Members should use their existing IEEE Account log in.
- Your IP-authenticated institutional session will automatically merge with your personal IEEE Account.

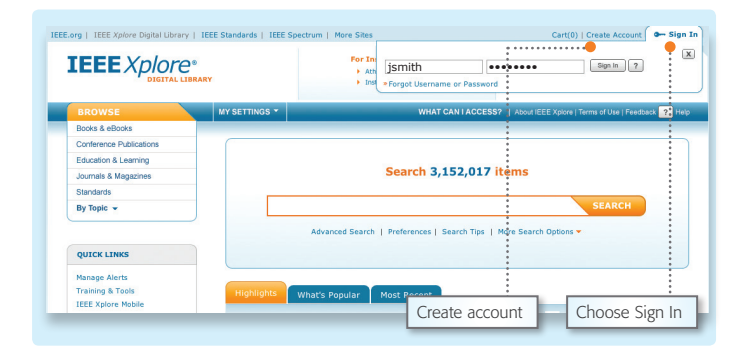

## Turn ON Search History

- By default, Search History is set to OFF.
- To start recording your search history, go to MY SETTINGS then choose PREFERENCES.
- Set your search history recording to ON.
- Click UPDATE.

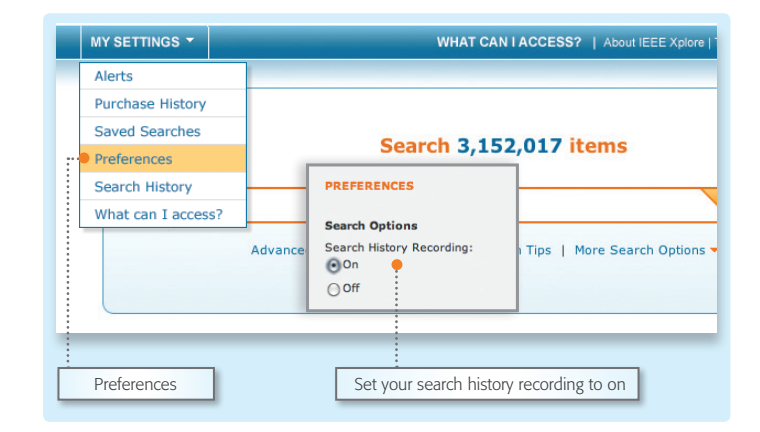

### Using the New Search History<sup>BETA</sup>

- Perform your searches.
- Click any of the available SEARCH HISTORY links to view your search history.
- View, rerun, or combine your search(es).

### NOTE:

- Searches are stored over multiple sessions for later viewing.
- The 50 most recent searches are displayed.

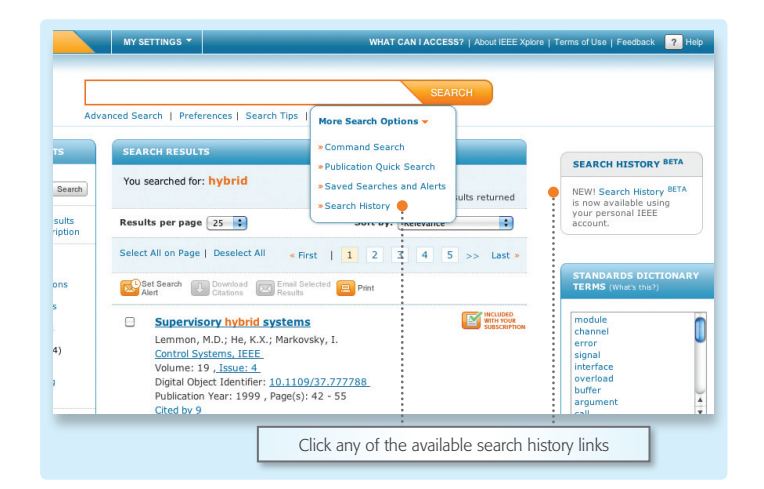

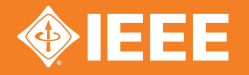

## Experience the IEEE *Xplore®* Digital Library Get Started with the New Search History<sup>BETA</sup>

### Navigating the New Search HistoryBETA

- Search history recording indicator should be set to ON.
- Rerun your search by clicking any keyword.
- All refinements are recorded and displayed.
- View all search details in the details column, including time/date, number of results, and search scope.

### Search History BETA

IEEE is pleased to release this beta version of search history. Submit comments or feedback through our feedback form. Combine searches by selecting at least two

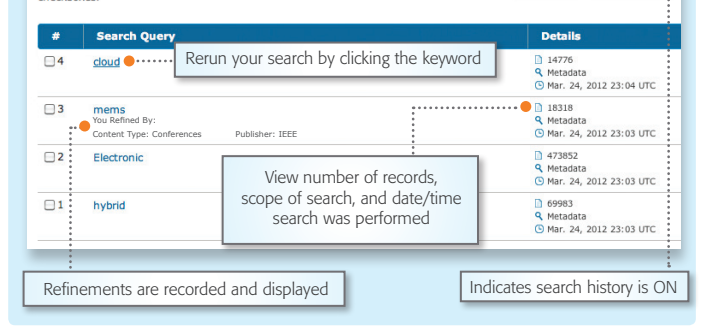

Search History Recording: Of

### How to combine searches

- Select the checkbox to the left of the record you would like to combine.
- START will appear next to the first item you are combining and a dialog box will appear at the bottom of the search history page.
- Choose the next record to combine and choose a Boolean operator to combine the searches.
   Common operators are: AND, OR, NOT. The dialog box will automatically update to reflect your combined query.
- Click COMBINE when you have finished building your combined query.

| #                | Search Query                  | Details                                                                      |
|------------------|-------------------------------|------------------------------------------------------------------------------|
| ₫4               | START cloud                   | <ul> <li>14776</li> <li>Metadata</li> <li>Mar. 24, 2012 23:04 UTC</li> </ul> |
| <b>3</b>         | V AND mems<br>OR<br>NOT       | <ul> <li>18318</li> <li>Metadata</li> <li>Mar. 24, 2012 23:03 UTC</li> </ul> |
| 4 AND<br>Keyword | 3<br>is: 2 Wildcards: 0       | COMBINE                                                                      |
|                  | E<br>Start combining searches |                                                                              |
|                  |                               | nbine when you have                                                          |

## Tips for combining searches

- There is a 50 keyword/5 wildcard limit for combined searches.
- Date range refinements need to be reapplied when searches are combined.
- Any refinements applied will be merged when combined.
- Saved search alerts are not available for combined searches.

Find more tips and training tools for IEEE Xplore at the IEEE Client Services Web site: www.ieee.org/go/clientservices

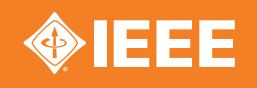